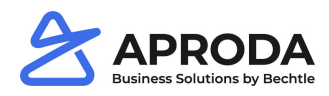

# Setup Aproda Document Automation

- 1. Open Assisted Setup.
- 2. Choose Aproda ASDC Setup.

|                      | TELL ME WHAT YOU WANT TO DO                    | $   \  \not \sim$ |  |
|----------------------|------------------------------------------------|-------------------|--|
| ,                    | asssiste                                       | Y                 |  |
| NAME<br>Migrate busi | Go to Pages and Tasks           Assisted Setup | Administration    |  |
| Jet up cash in       | ow forecast                                    | Not completed     |  |
| Set up approv        | val workflows                                  | Not Completed     |  |
| Set up a custo       | omer approval workflow                         | Not Completed     |  |
| Set up email         |                                                | Completed         |  |
| Set up email I       | logging                                        | Not Completed     |  |
| Set up your B        | usiness Inbox in Outlook                       | Not Completed     |  |
| Set up reporti       | ing data                                       | Not Completed     |  |
| Set up an iten       | n approval workflow                            | Not Completed     |  |
| Set up Azure         | Active Directory                               | Not Completed     |  |
| Set up a payn        | nent approval workflow                         | Not Completed     |  |
| Set up Dynam         | nics 365 for Sales connection                  | Not Completed     |  |
| Set up VAT           |                                                | Not Completed     |  |
| Set up consol        | idation reporting                              | Not Completed     |  |
| Set up Intellig      | gent Cloud                                     | Not Completed     |  |
| Alpha ASDC S         | Setup                                          | Completed         |  |

In the next steps, the wizard guides you through the initial setup of Aproda Document Automation.

#### Init Report Configuration

- *Reset Configurations:* This function resets all report configurations. The first reset initializes the report configuration. Configurations already made are lost.
- *Init RapidStart Package:* Initializes the RapidStart package to import and export all report configurations.
- *Init Report Selection:* By clicking Set Report Selection, you can define which Aproda Document Automation documents should be used for order processing.
- Configurate Document Pictures: Here you can define your footer and header for documents

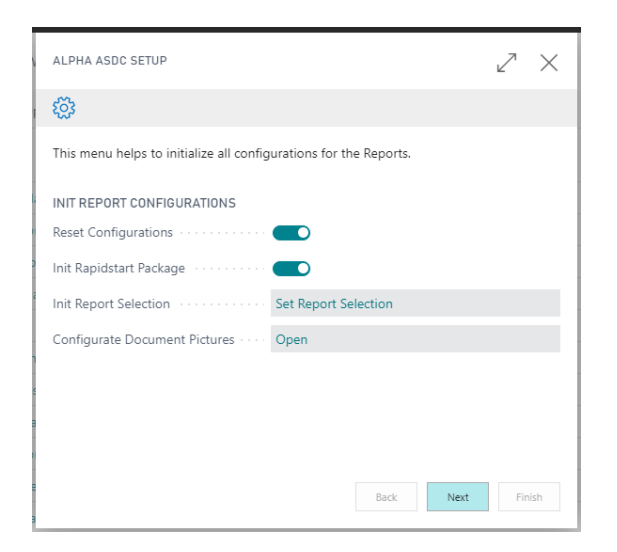

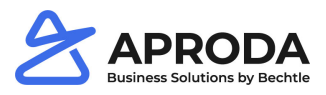

### **Documenttext Configurations**

- *Reset Configurations:* This function resets all document text configurations. The customer adjustments are deleted.
- Configurate Document Text Setup: Here you can carry out the setup for your document texts

| ALPHA ASDC SETUP                                                        | 2   | ×    |  |  |  |
|-------------------------------------------------------------------------|-----|------|--|--|--|
|                                                                         |     |      |  |  |  |
| This menu helps to initialize all configurations for the Documenttexts. |     |      |  |  |  |
| DOCUMENTTEXT CONFIGURATIONS Reset Configurations                        |     |      |  |  |  |
| Configurate Document Text Setup · · Open                                |     |      |  |  |  |
|                                                                         |     |      |  |  |  |
|                                                                         |     |      |  |  |  |
|                                                                         |     |      |  |  |  |
|                                                                         |     |      |  |  |  |
| Back Next                                                               | Fin | iish |  |  |  |

#### **Order Dossier**

• Init Order Dossier: This function initializes the order dossier.

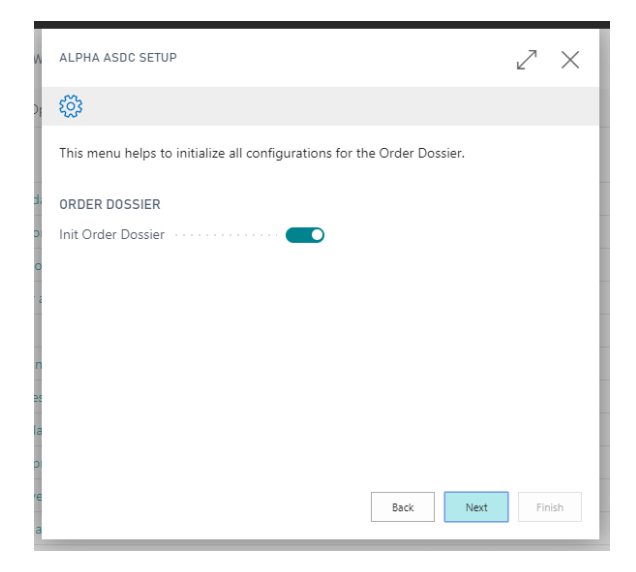

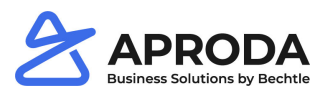

## **E-Mail Configurations**

- Reset Configurations: This function resets all e-mail configurations. The customer configurations are deleted.
- Start SMTP Setup: This link takes you directly to the e-mail setup
- Click *Finish* to complete the setup for Aproda Document Automation.

| ALPHA ASDC SETUP                                                                | 2   | $\times$ |  |  |  |
|---------------------------------------------------------------------------------|-----|----------|--|--|--|
| $\checkmark$                                                                    |     |          |  |  |  |
| This menu helps to initialize all configurations for the E-Mail functionalitiy. |     |          |  |  |  |
| E-MAIL CONFIGURATIONS                                                           |     |          |  |  |  |
| Reset Configurations                                                            |     |          |  |  |  |
| Start SMTP Setup                                                                |     |          |  |  |  |
|                                                                                 |     |          |  |  |  |
|                                                                                 |     |          |  |  |  |
|                                                                                 |     |          |  |  |  |
|                                                                                 |     |          |  |  |  |
|                                                                                 |     |          |  |  |  |
|                                                                                 |     |          |  |  |  |
| Back Next                                                                       | Fin | ish      |  |  |  |